Archie Europe bv

# Archie Europe by Registratie OAP app Microsoft 365

N.B.

Hoewel bij het samenstellen van de programmatuur en deze handleiding de grootst mogelijke zorgvuldigheid is betracht, kan noch de auteur, noch de uitgever enige aansprakelijkheid aanvaarden voor enige schade die zou kunnen voortvloeien uit enige fout die in het programma en/of in deze uitgave zou kunnen voorkomen. Archie Europe bv, als producent van het programma en de handleiding, houdt zich het recht voor om zonder enige kennisgeving wijzigingen in de programmatuur en/of handleiding door te voeren.

### OAP app registreren in Microsoft 365

Open het Microsoft 365 beheercentrum en ga naar Azure Active Directory.

| Beh      | Beheercentrums         |  |  |
|----------|------------------------|--|--|
| 0        | Security               |  |  |
| 0        | Compliance             |  |  |
| ۲        | Azure Active Directory |  |  |
| ٩        | Exchange               |  |  |
| <b>B</b> | SharePoint             |  |  |

#### Ga naar Azure Active Directory dat staat vermeld onder Identity.

| All services | ₽ Search All |                        |   |
|--------------|--------------|------------------------|---|
| All          |              | GENERAL (1)            |   |
| General      |              |                        |   |
| Identity     |              | Help + support         | 宜 |
| Security     |              | IDENTITY (16)          |   |
|              |              | Azure Active Directory | * |

Ga naar App registrations.

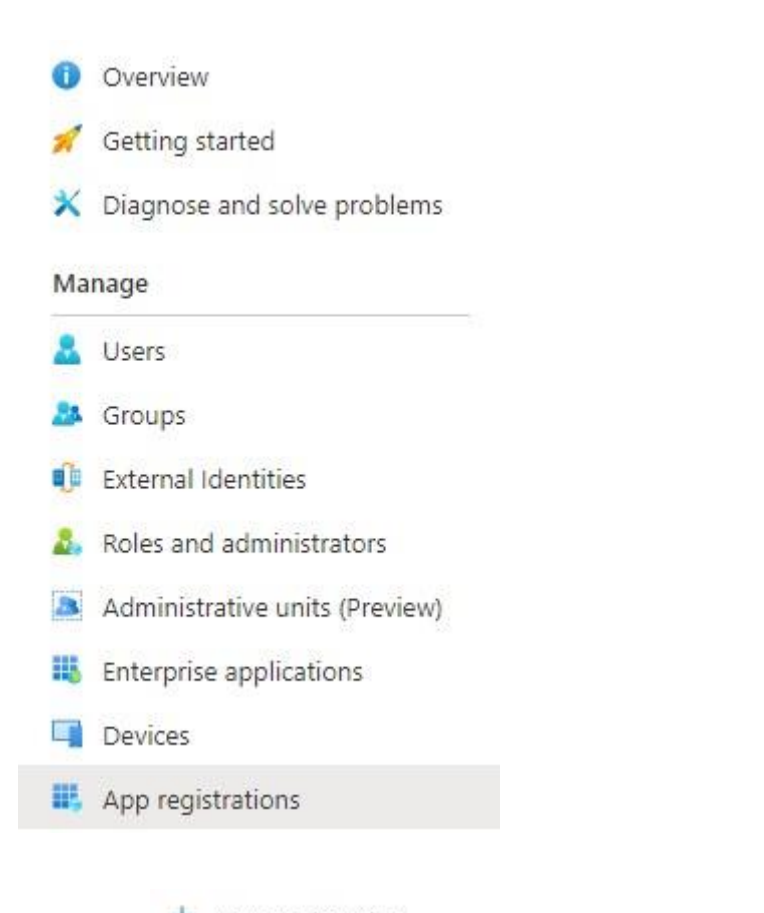

En klik op + New registration om een app te registreren in uw Microsoft 365 omgeving.

Vul de gegevens in. Voor de registratie kunt u een willekeurige naam opgeven.

\* Name

The user-facing display name for this application (this can be changed later).

Archie OAP Synchronisatie

#### Supported account types

Who can use this application or access this API?

- Accounts in this organizational directory only (Archie Europe BV only Single tenant)
- Accounts in any organizational directory (Any Azure AD directory Multitenant)
- O Accounts in any organizational directory (Any Azure AD directory Multitenant) and personal Microsoft accounts (e.g. Skype, Xbox)

Help me choose...

#### Redirect URI (optional)

We'll return the authentication response to this URI after successfully authenticating the user. Providing this now is optional and it can be changed later, but a value is required for most authentication scenarios.

| Public client/native (mobile 🔨         | e.g. myapp://auth | ~ |
|----------------------------------------|-------------------|---|
| Public client/native (mobile & desktop | 0)                |   |
| Web                                    |                   |   |
| Single-page application (SPA)          |                   |   |

#### Ga naar Authentication en klik op Add a platform.

| Archie OAP Synchi                 | ronisatie   Authentication 🛷                                                                                                    |
|-----------------------------------|----------------------------------------------------------------------------------------------------|
|                                   | 🔚 Save 🗙 Discard 🛛 🛇 Got feedback?                                                                                                    |
| Uverview                          | Distform configurations                                                                                                    |
| 📣 Quickstart                      | Flation configurations                                                                                                    |
| 🚀 Integration assistant (preview) | Depending on the platform or device this application is targeting, additional configuration may be required such as redirect URIs, specific authentication settings, or fields specific to the platform. |
| Manage                            | + Add a platform                                                                                                    |
| 🔤 Branding                        |                                                                                                    |
| Authentication                    | Supported account types                                                                                                    |
| 1.A.                              | subbarrow account () bes                                                                                                    |

Kies voor Mobile and desktop applications.

1

# **Configure platforms**

# Web applications

| er client applications and<br>applications. Javascript. |
|---------------------------------------------------------|
|                                                         |

# Mobile and desktop applications

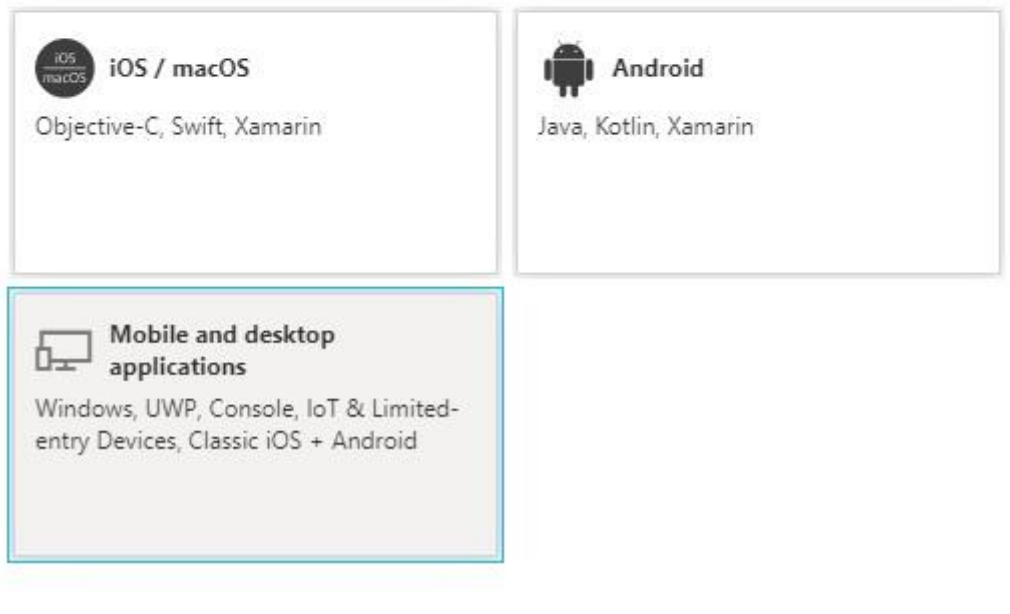

Voeg *urn:ietf:wg:oauth:2.0:oob* als redirect URI toe.

# Configure Desktop + devices

#### < All platforms

Quickstart Docs

X

Redirect URIs

The URIs we will accept as destinations when returning authentication responses (tokens) after successfully authenticating users. Also referred to as reply URLs. Learn more about Redirect URIs and their restrictions

https://login.microsoftonline.com/common/oauth2/nativeclient

https://login.live.com/oauth20\_desktop.srf (LiveSDK)

msal5206ebc7-3144-43c3-80a6-2b0532aeabd8://auth (MSAL only) 🗋

Custom redirect URIs

urn:ietf:wg:oauth:2.0:oob

/

#### Ga naar certificates & secrets en klik op New client secret.

| All services > All services > All services >              | registrations ><br>conisatie   Certificates & sec                                            | crets 🖉                                                                                                    |                                                                            |                         |
|-----------------------------------------------------------|----------------------------------------------------------------------------------------------|----------------------------------------------------------------------------------------------------|----------------------------------------------------------------------------|-------------------------|
| Archie OAF Synchi     Search (Ctrl+/)     «      Overview | Credentials enable confidential applications is scheme). For a higher level of assurance, we | to identify themselves to the authentication service<br>recommend using a certificate (instead of a client | e when receiving tokens at a web addressable I<br>secret) as a credential. | ocation (using an HTTPS |
| 📣 Quickstart                                              | Certificates                                                                                 |                                                                                                    |                                                                            |                         |
| 💉 integration assistant (preview)                         | Certificates can be used as secrets to prove t                                               | the application's identity when requesting a token.                                                        | Also can be referred to as public keys.                                    |                         |
| Manage                                                    | T Upload certificate                                                                         |                                                                                                    |                                                                            |                         |
| Branding                                                  | Thumbprint                                                                                   | Start date                                                                                                 | Expires                                                                    |                         |
| Authentication                                            | No certificates have been added for this app                                                 | lication.                                                                                                  |                                                                            |                         |
| 📍 Certificates & secrets                                  |                                                                                              |                                                                                                    |                                                                            |                         |
| III Token configuration                                   |                                                                                              |                                                                                                    |                                                                            |                         |
| - API permissions                                         | Client secrets                                                                               |                                                                                                    |                                                                            |                         |
| Expose an API                                             | A secret string that the application uses to p                                               | rove its identity when requesting a token. Also can                                                        | be referred to as application password.                                    |                         |
| R Owners                                                  | + New client secret                                                                          |                                                                                                    |                                                                            |                         |
| Roles and administrators (Preview)                        | Description                                                                                  | Expires                                                                                                    | Value                                                                      |                         |
| Manifest                                                  | No client secrets have been created for this a                                               | application.                                                                                               |                                                                            |                         |

Geef een beschrijving op en geef aan hoe lang de sleutel geldig moet blijven. Let op: Noteer de verloopdatum. Archie OAP zal niet meer functioneren met een verlopen sleutel.

| Add a client secret |                 | × |
|---------------------|-----------------|---|
| Description         | ArchieOAPSecret |   |
| Expires             | 24 months       | ~ |

Sla de sleutel op, deze heeft u later nodig in Archie Admin.

| Client secrets                           |                                  |                         |                                     |              |             |
|------------------------------------------|----------------------------------|-------------------------|-------------------------------------|--------------|-------------|
| A secret string that the application use | es to prove its identity when re | equesting a token. Also | o can be referred to as application | on password. |             |
| + New client secret                      |                                  |                         |                                     |              |             |
| Description                              | Expires                          | Value                   |                                     | Secret ID    |             |
| ArchieOAPSecret                          | 17-8-2023                        | -bA6pW6                 | ~U4.W~K160-I7f 🗈                    | 6ed3099f-e84 | 3824055 🗈 🗎 |

Ga naar API permissions en klik op Add a permission.

| All services >                                 | App registration           | s⇒<br>t <b>ie</b>   API permi                                                  | ssions 🖈               |                                                                                                    |                                                      |                                    |
|------------------------------------------------|----------------------------|--------------------------------------------------------------------------------|------------------------|----------------------------------------------------------------------------------------------------|------------------------------------------------------|------------------------------------|
| Search (Ctrl+/)  Conversion                    | ] « O F                    | lefresh                                                                        |                        |                                                                                                    |                                                      |                                    |
| Quickstart     Integration assistant (preview) | Confi<br>Applic<br>all the | gured permissions<br>ations are authorized to co<br>permissions the applicatio | all APIs when they are | granted permissions by users/adr<br>about permissions and consent                                                                                                    | mins as part of the consent process. The list of con | figured permissions should include |
| Manage                                         |                            | Add a permission                                                               | Grant admin conse      | Provide the second second seco |                                                      | 54. A.                             |
| <ul> <li>Authentication</li> </ul>             |                            | Microsoft Graph (1)                                                            | туре                   | Description                                                                                                    | Admin consent req                                    |                                    |
| Certificates & secrets                         |                            | UserRead                                                                       | Delegated              | Sign in and read user profile                                                                                                    | ٢                                                    |                                    |
| III Token configuration                        |                            |                                                                                |                        |                                                                                                    |                                                      |                                    |
| API permissions                                |                            |                                                                                |                        |                                                                                                    |                                                      |                                    |

Klik op APIs my organization uses en vul in het tekstvak de tekst "Office 365 Exchange Online" in.

| Request A         | equest API permissions                 |                         |  |  |  |  |  |
|-------------------|----------------------------------------|-------------------------|--|--|--|--|--|
| Select an API     |                                        |                         |  |  |  |  |  |
| Microsoft APIs    | APIs my organization uses My APIs      |                         |  |  |  |  |  |
| Apps in your dire | ctory that expose APIs are shown below |                         |  |  |  |  |  |
| ✓ Office 365 Ex   | change                                 |                         |  |  |  |  |  |
| Name              |                                        | Application (client) ID |  |  |  |  |  |
| Office 265 Eych   | an a Oulin a                           |                         |  |  |  |  |  |

Klik in het overzicht op "Office 365 Exchange Online".

Klik op Application permissions:

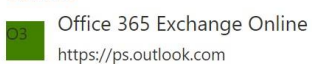

https://ps.outlook.com

What type of permissions does your application require?

Delegated permissions Your application needs to access the API as the signed-in user. Application permissions Your application runs as a background service or daemon without a signed-in user.

## Schakel *full\_access\_as\_app* en *Calendars.ReadWrite.All* in:

| What t        | ype of permissions does your application require?                                   |                                                                                                    |
|---------------|-------------------------------------------------------------------------------------|----------------------------------------------------------------------------------------------------|
| Dele<br>Your  | gated permissions<br>application needs to access the API as the signed-in user.     | Application permissions<br>Your application runs as a background service or daemon without a<br>signed-in user. |
| elect         | permissions                                                                         | expand                                                                                                    |
| ,∕⊃ Sta       | art typing a permission to filter these results                                     |                                                                                                    |
| Р             | ermission                                                                           | Admin consent required                                                                                          |
| ∨ o           | ther permissions (1)                                                                |                                                                                                    |
|               | full_access_as_app ①<br>Use Exchange Web Services with full access to all mailboxes | Yes                                                                                                    |
| ∨ c           | alendars (1)                                                                        |                                                                                                    |
|               | Calendars.Read ①<br>Read calendars in all mailboxes                                 | Yes                                                                                                    |
|               | Calendars.Read.All ①<br>Read calendars in all mailboxes                             | Yes                                                                                                    |
| ~             | Calendars.ReadWrite.All ①<br>Read and write calendars in all mailboxes              | Yes                                                                                                    |
| <b>&gt;</b> c | ontacts                                                                             |                                                                                                    |
| > E           | xchange                                                                             |                                                                                                    |
| > N           | failbox                                                                             |                                                                                                    |
| > N           | failboxSettings                                                                     |                                                                                                    |
|               |                                                                                     |                                                                                                    |

## Vervolgens klikt u op Grant admin consent for [uw bedrijfsnaam].

| + Add a permission       | ✓ Grant admin consent | t for Archie Europe BV                                      |                    |                          |  |
|--------------------------|-----------------------|-------------------------------------------------------------|--------------------|--------------------------|--|
| API / Permissions name   | е Туре                | Description                                                 | Admin consent requ | Status                   |  |
| ✓ Office 365 Exchange Or | line (2)              |                                                             |                    |                          |  |
| Calendars.ReadWrite      | All Application       | Read and write calendars in all mailboxes                   | Yes                | ▲ Not granted for Archie |  |
| full_access_as_app       | Application           | Use Exchange Web Services with full access to all mailboxes | Yes                | 🛕 Not granted for Archie |  |

## Het overzicht ziet er nu als volgt uit:

| Delete 🕀 Endpoints     |                                          |   |                          |                                 |  |
|------------------------|------------------------------------------|---|--------------------------|---------------------------------|--|
| Display name           | : Archie OAP Synchronisatie              |   | Supported account types  | : My organization only          |  |
| Application (client) I | ) : 5206ebc7-3144-43c3-80a6-2b0532aeabd8 |   | Redirect URIs            | : 0 web, 0 spa, 1 public client |  |
| Directory (tenant) ID  | : 2fc25d50-602a-4280-8203-638e7e20572b   |   | Application ID URI       | : Add an Application ID URI     |  |
| Object ID              | : 21ab5fe9-38ea-496f-8648-af472dd9279d   |   | Managed application in I | : Archie OAP Synchronisatie     |  |
|                        |                                          | ~ |                          |                                 |  |

# Vervolgens kunt u de verbinding testen met onze connectivity tester via <u>https://archie.nl/s/OAP-Tester.zip</u>

| T                        | 000 000 /0 1                                                                | 0 F )      |         | 1                                                                                |  |  |  |
|--------------------------|-----------------------------------------------------------------------------|------------|---------|----------------------------------------------------------------------------------|--|--|--|
| Type:                    | Office 365 (Exchange Online)<br>https://outlook.office365.com/EWS/Exchange. |            | ~       | Enter the Exchange Web Services URL (usually http(s)://server/EWS/Exchange.asm   |  |  |  |
| UH:                      |                                                                             |            | e.asmx  |                                                                                  |  |  |  |
| Client id:               | rt details<br>115292/1-c3c5-√ :ca0/90                                       |            |         | ]                                                                                |  |  |  |
| Tenant <mark>i</mark> d: | 2fc25d50- 638e7e20572b                                                      |            | -       |                                                                                  |  |  |  |
| Client secret:           | -bA6pW6281K                                                                 | W~K160-I7f | Success | ×                                                                                |  |  |  |
|                          | Use impersonation                                                           |            | 1       |                                                                                  |  |  |  |
| ailbox (e-mail address)  |                                                                             |            |         | Connection successful! Found 45 appointment(s) between 2021-08-17 and 2021-09-17 |  |  |  |
| E-mail address           | jong@archie.nl                                                              |            |         |                                                                                  |  |  |  |

U stelt de Application (client ID), Directory (tenant ID) en de application secret in Archie Admin.

| Service                                           | Exchange Online (O  |                                                          |
|---------------------------------------------------|---------------------|----------------------------------------------------------|
| Exchange server(s)<br>Exchange Online (Office 36) | Verwijderen         |                                                          |
| Profiel(en)                                       |                     |                                                          |
| Gebruikers                                        | Server instellingen | 0                                                        |
| nstellingen                                       | In deze rubriek ku  | unt u de Exchange Server locatie en referenties opgeven. |
|                                                   | Туре                | Exchange Online (Office 365) $\checkmark$                |
|                                                   | URL                 | https://outlook.office365.com/EWS/Exchange.asmx          |
|                                                   | Client ID           |                                                          |
|                                                   | Tenant ID           |                                                          |
|                                                   | Client Secret       |                                                          |
|                                                   | Abonnement          |                                                          |
|                                                   | Туре                | Pull subscription                                        |
|                                                   | Interval            | 00:02:00                                                 |
|                                                   |                     |                                                          |
|                                                   |                     |                                                          |

(Indien bovenrstaand scherm niet in Archie Admin zichtbaar is dient u Archie te updaten naar de meest recente versie. Neem contact op met Archie Support)

BJ14122023